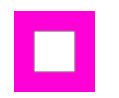

#### The first step is to open Curacubby and click Welcome, Your Name

| Demo Presch   | ool                              | Welcome,<br>Thomson Paris           |
|---------------|----------------------------------|-------------------------------------|
| Overview 🗸    | A Home > Overview                |                                     |
| Children      | Overview                         | New Child Application               |
| \$ Invoices   | Chomson Louie                    |                                     |
| Forms & Files | VIEW MORE                        | $\rightarrow$                       |
| (&            | All invoices paid and up to date |                                     |
|               | VIEW ALL INVOICES                | <i>&gt;</i>                         |
|               | \$400.00 Available Credit        |                                     |
|               | VIEW MORE                        | $\rightarrow$                       |
|               |                                  |                                     |
|               | CURACUBBY                        | Terms of Service Privacy Polic Help |

#### Update Profile Information Ross Lugos

# Click Profile

| D  | emo Presch    | ool                              |          | Weld<br>Tho | come, v<br>mson Paris |         |
|----|---------------|----------------------------------|----------|-------------|-----------------------|---------|
|    | Overview 🗸    | A Home > Overview                |          | 🛓 Prot      | file                  |         |
|    | Children      | Overview                         | Nev      | ் Log       | out                   |         |
| \$ | Invoices      | C Thomson Louie                  |          |             |                       |         |
|    | Forms & Files | VIEW MORE                        |          |             | <i>→</i>              |         |
|    |               | All invoices paid and up to date |          |             |                       |         |
|    |               | VIEW ALL INVOICES                |          |             | ÷                     |         |
|    |               | \$400.00 Available Credit        |          |             |                       |         |
|    |               | VIEW MORE                        |          |             | <i>→</i>              |         |
|    |               |                                  |          |             |                       |         |
|    |               | CURACUBBY                        | Terms of | Service     | Privacy Polic         | () Help |

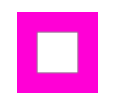

Output the information that needs to be changed by typing the new information in the corresponding boxes.

| Paris<br>Mobile #                                                                          | The                                                                                                    | omson |      |   |
|--------------------------------------------------------------------------------------------|----------------------------------------------------------------------------------------------------|-------|------|---|
| Mobile #                                                                                   |                                                                                                    |       |      |   |
|                                                                                            |                                                                                                    |       | Pin  |   |
| 415-827-8046                                                                               |                                                                                                    |       | •••• | P |
| paris@curacubby.co<br>Leave these fields blan<br>Enter new password<br>must be 8 character | m<br>k if you don't want to change your password.<br>s with one special character: *, #, !, - , \$, ^ or ) |       |      | P |
| Confirm new passwo                                                                         | rd                                                                                                    |       |      |   |
| Address                                                                                    |                                                                                                    |       |      |   |

Т

Scroll down and type your Current Password

| must be 8 characters with one special character:  | *, #, !, - , \$, ^ or ) |                 | P  |
|---------------------------------------------------|-------------------------|-----------------|----|
| Confirm new password                              |                         |                 |    |
|                                                   |                         |                 | ٩  |
| Address                                           |                         |                 |    |
| Street Address                                    |                         |                 |    |
| 123 Main Street                                   |                         |                 |    |
|                                                   |                         |                 |    |
| City                                              |                         | State           |    |
|                                                   |                         | CA - California | \$ |
|                                                   |                         |                 |    |
| Zip Code                                          |                         |                 |    |
|                                                   |                         |                 |    |
|                                                   |                         |                 |    |
|                                                   |                         |                 |    |
| You must enter your current password to make chan | ges.                    |                 |    |
| Current Password                                  |                         |                 |    |
|                                                   |                         |                 |    |

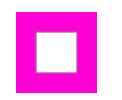

# Click Update

| Confirm new password           |                          |                 | ·  |
|--------------------------------|--------------------------|-----------------|----|
|                                |                          |                 | P  |
| Street Address                 |                          |                 |    |
| 123 Main Street                |                          |                 |    |
| City                           |                          | State           |    |
|                                |                          | CA - California | \$ |
| Zip Code                       |                          |                 |    |
|                                |                          |                 |    |
|                                |                          |                 |    |
| You must enter your current pa | assword to make changes. |                 |    |
| Current Password               |                          |                 |    |

#### Update Profile Information Ross Lugos

# That's it. You're done.

| Demo Pres     | chool                            | Welcome,<br>Thomson Paris                  |
|---------------|----------------------------------|--------------------------------------------|
| Overview      | Home > Overview                  |                                            |
| Children      | Overview                         | New Child Application                      |
| 5 Invoices    | Chomson Louie                    |                                            |
| Forms & Files | VIEW MORE                        | ÷                                          |
|               | All invoices paid and up to date |                                            |
|               | VIEW ALL INVOICES                | ÷                                          |
|               | \$400.00 Available Credit        |                                            |
|               | VIEW MORE                        | $\rightarrow$                              |
|               | CURACUBBY                        |                                            |
|               |                                  | Terms of Service Privacy Polic <b>Help</b> |